### ПАМЯТКА ввод и публикация идей при помощи персонального компьютера или мобильного устройства

### 1. Вход в систему

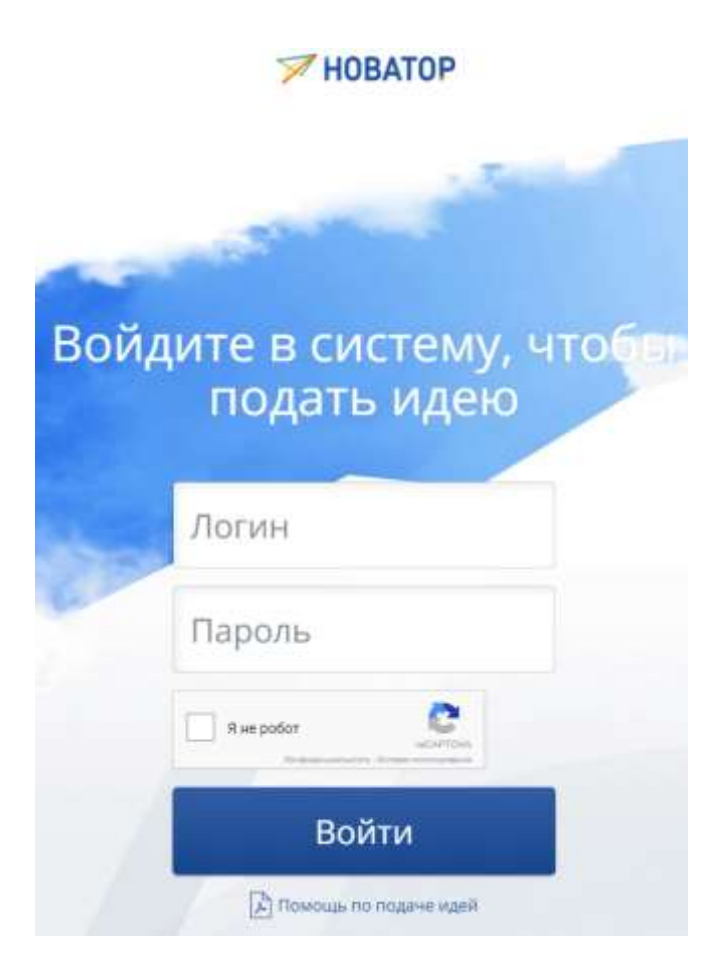

На главной странице размещены:

- Логотип системы;

- Поля Логин и Пароль;
- Полностью

автоматизированный публичный тест Тьюринга для различения компьютеров и людей;

 Кнопка Войти – для входа в систему зарегистрированных пользователей.

# Рис. 1- Главная страница при работе с мобильных устройств

Регистрация и восстановление пароля с использованием мобильной версии невозможны. Если у Вас нет доступа к компьютеризированному рабочему месту для регистрации, то Вам необходимо обратиться к Навигатору для получения логина и пароля.

После успешного ввода логина и пароля становится доступен раздел «Мои Идеи» пользователя (Рис. 2).

После определенного количества попыток ввода неверного пароля учетная запись блокируется.

### 2. Раздел «Мои Идеи»

| мои                             | идеи                                                                       | (                                                        | Подать ндею |
|---------------------------------|----------------------------------------------------------------------------|----------------------------------------------------------|-------------|
| 08.09<br>#21 I<br>риск<br>Опуб  | 2017<br>Внедрение Иб<br>ами<br>пиковано)                                   | С управлени                                              | 6 <b>H</b>  |
| 08.09<br>#20 3<br>0ф09          | 2017<br>Электронная<br>эмления дого<br>питовано)                           | система<br>воров                                         |             |
| 00.00<br>#19:<br>caetro<br>Heph | 2017<br>Замен ламп н<br>одиодное ося<br>овис До интоки<br>ина и 4И осталос | акаливания<br>вещение<br>печеского актор<br>су 11 часов, | i Ha        |
| Peg                             | рестировать                                                                |                                                          |             |
|                                 | 🛃 Помоца                                                                   | по подаче и                                              | дей         |

В разделе «Мои Идеи» размещены ссылки для перехода к следующим разделам системы:

- Форма подачи новой Идеи;
- Помощь по подаче Идей.

Рис. 2 – Раздел «Мои Идеи» при работе с персональных компьютеров и мобильных устройств

## 3. Создание и публикация Идеи

|                      | Новая идея   |   |
|----------------------|--------------|---|
| Название             |              | 1 |
| Проблема             |              |   |
| Решение              |              |   |
| Результат            |              |   |
| R. difference on the |              |   |
|                      | Опубликовать |   |
|                      | Сохранить    |   |

Для создания черновика Идеи с использованием персональных компьютеров и мобильных устройств необходимо:

- Войти в систему и нажать кнопку «Подать идею»;

- Заполнить обязательные поля Идеи: Название, Проблема, Решение, Результат (Рис. 3);

- При необходимости прикрепить файл;

- Нажать кнопку «Сохранить» - создаётся Черновик Идеи;

- Нажать кнопку «Опубликовать» - Идея опубликована. Рис. 3 – Форма подачи Идеи с мобильного устройства

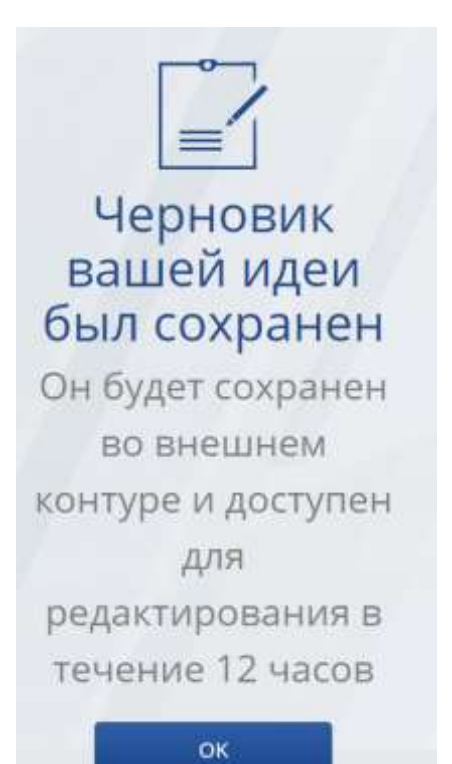

Срок хранения черновика Идеи в мобильном сайте ограничен (в целях обеспечения информационной безопасности). Срок хранения черновиков определяется администратором Системы. После истечения срока хранения черновик экспортируется во внутренний контур системы «Новатор» и доступен там для редактирования под учётной записью пользователя, создавшего черновик Идеи.

Рис. 4 – Информационное сообщение при сохранении черновика Идеи

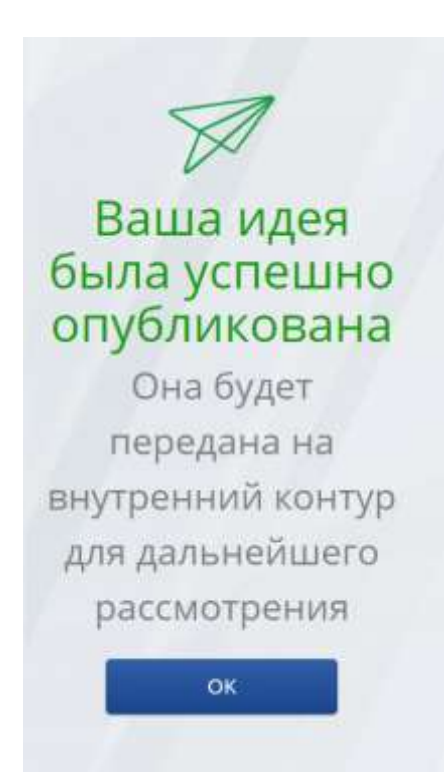

После публикации Идеи она становится недоступной для просмотра и редактирования.

Рис. 5 – Информационное сообщение при публикации Идеи